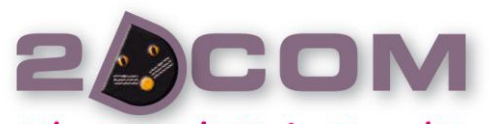

#### Liberté, simplicité, fonctionnalités

www.2dcom.fr • info@2dcom.fr Nancy / Siège social et services administratifs Centre d'Affaires • ZI Clairs Chênes • 54230 CHAVIGNY Tél +33 (0)3 83 50 27 50 • Fax +33 (0)3 83 44 07 72

2DCOM S.A.R.L. au capital de 7 622 € • RCS: Nancy B 419 017 603 NAF: 6201Z • SIRET: 419 017 603 00020 N° de TVA intra-communautaire FR 42 419 017 603

# LOGIPRESSE Procédure d'inventaire

## SOMMAIRE

| L'INITIALISATION DE L'INVENTAIRE             | З |
|----------------------------------------------|---|
| LA SAISIE DE L'INVENTAIRE                    | 4 |
| Pour la saisie                               | 5 |
| L'UTILISATION DE LOGI PHL                    | 7 |
| L'IMPORTATION D'UNE LISTE DANS LOGIPRESSE    | 2 |
| LE CONTRÔLE ET LA VALIDATION DE L'INVENTAIRE | 3 |

## \_'initialisation de l'inventaire

Pour initialiser votre inventaire annuel (ou autre), vous avez 2 possibilités :

Soit vous allez directement en « Stock – Inventaire – Saisie », le programme va détecter l'absence d'inventaire en cours et va vous demandez d'en créer un :

Pas dinventaire en cours. Création d'un nouvel inventaire ? Qui <u>N</u>on

so Inventaire - Saisie

X

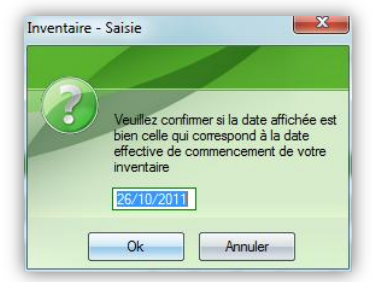

Soit vous allez en « Stock – Inventaire – Analyse... » et vous cliquez sur le bouton « Nouveau » :

Ensuite une confirmation sur la date et l'heure vous est demandé :

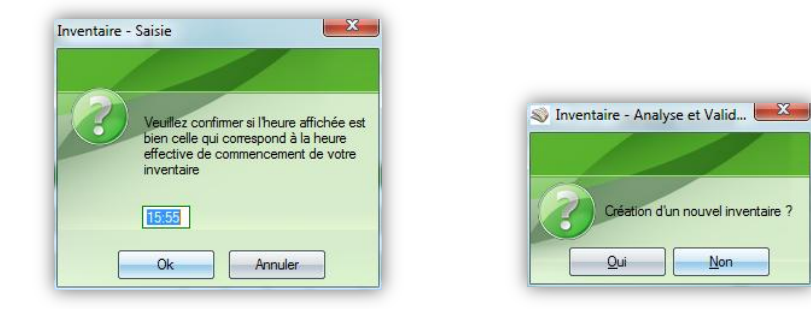

### La saisie de l'inventaire

Après avoir lancé Logipresse, allez dans « Stock – Inventaire – Analyse et Validation ».

Vous retrouvez votre bordereau d'initialisation sous forme d'inventaire ; à vous de confirmer les quantités théoriques renseignées.

| Inventaire - Analyse et Validation                                                                                                    |                                                                                                    |
|----------------------------------------------------------------------------------------------------|----------------------------------------------------------------------------------------------------|
| Choisissez Inventaire à Analyser a du 26/10/2011 à 15h56    Godf.   Gode Barres   Libellé   Détaile   Choisis du 26/10/2011 à 15h56    Gode Barres   Choisis du 26/10/2011 à 15h56    Gode Barres   Choisis du 26/10/2011 à 15h56    Gode Barres   Choisis du 26/10/2011 à 15h56    Gode Barres   Choisis du 26/10/2011 à 15h56    Gode Barres   Choisis du 26/10/2011 à 15h56    Gode Barres   Choisis du 26/10/2011 à 15h56    Gode Barres   Choisis du 26/10/2011 à 15h56    Gode Barres   Choisis du 26/10/2011 à 15h56    Gode Barres   Choisis du 26/10/2011 à 15h56     Gode Barres    Choisis du 26/10/2011 à 15h56      Gode Barres    Choisis du 26/10/2011 à 15h56 | Mal     Image: Tous Types     Lancer Recherche       Intoné     Image: Tous Types     Rafraichir [F5]       Intoné     Image: Top Vieux     Image: Top Vieux       Marque Inconnue     Nouveau                                                                                                    |
| Date d'initialisation     26/10/2011     à [15:56]     Date de validation       Threorique     2560     Parutions     Article Perso.       Inventorié     0     Inventorié     0       => 0 ½     50 ½     => 0 ½     Inventorié       En Stock     0     En Historique     0                                                                                                    | à<br>Valorisation Valorisation Valorisatio Valorisatio Va |
| En Surplus         0         En Surplus         0         En Surplus         0         En Surplus           En Démarque         2 194         En Démarque         7 978         En Démarque         T 978         En Démarque           Créé par         2DCOM         le         26/10/2011         à         15:56           Modifié par         2DCOM         le         26/10/2011         à         15:56                                                                                                    | 0 En Surplus 0.00 €<br>0 En Démarque 36 297.94 €<br>Imprimer                                                                                                    |

Pour cela cliquez sur « *Stock – Inventaire – Saisie* » :

| Inventaire – Saisie des articles                    |                                  |                                               |             |          |           |                           |         |                    |             |            |        |         |         |                               |    |                |
|-----------------------------------------------------|----------------------------------|-----------------------------------------------|-------------|----------|-----------|---------------------------|---------|--------------------|-------------|------------|--------|---------|---------|-------------------------------|----|----------------|
| Inventare initialisé eu 26/10/2011 à 15h56 [ld.:10] |                                  |                                               |             |          |           |                           | Ajouter |                    |             |            |        |         |         |                               |    |                |
| <u>C</u> od                                         | de 678007050220434010 Quantité 1 |                                               |             |          |           |                           |         |                    | orter Liste |            |        |         |         |                               |    |                |
| Cat                                                 | égor                             | gorie Librisoft 0 <= Pour les articles Presse |             |          |           |                           |         |                    |             | étail [F2] |        |         |         |                               |    |                |
| an                                                  | nille                            |                                               |             |          |           |                           |         | <= Pour les art    | icles de    | la base    | person | nalisée |         |                               | Ľ  | OGI PHL        |
| -list                                               | oriq                             | ue d                                          | les saisies | s (Perdu | ıs lorsqı | ue la fenêtre est fermée) |         |                    |             |            |        |         |         |                               |    | <u>F</u> ermer |
|                                                     |                                  | 1                                             | Codif.      | •        | N°        | Titre                     | ٩       | Code EAN 🔹         | Inv.        | Théo.      | Diff.  | P.U.    | Montant | Categorie Librisoft / Famille |    |                |
|                                                     | <u>~</u>                         |                                               | 00705       | 00       | 3401      | FRANCE FOO TBALL          |         | 378007050220434010 |             | 0          |        | 2,20    | 2,20    | PRESSE                        |    |                |
|                                                     | ļ                                | ļ                                             |             |          |           |                           |         |                    |             |            |        |         |         |                               |    |                |
|                                                     |                                  | <u>+</u>                                      |             |          |           |                           |         |                    |             |            |        |         |         |                               |    |                |
|                                                     |                                  |                                               |             |          |           |                           |         |                    |             |            |        |         |         |                               |    |                |
|                                                     |                                  |                                               |             |          |           |                           |         |                    |             |            |        |         |         |                               |    |                |
|                                                     |                                  | -                                             |             |          |           |                           |         |                    |             |            |        |         |         |                               |    | Parution e     |
|                                                     | <b> </b>                         | <b>.</b>                                      |             |          |           |                           |         |                    |             |            |        |         |         |                               |    | Historiqu      |
|                                                     |                                  | +                                             |             |          |           |                           |         |                    |             |            |        |         |         |                               |    | Inconnu        |
|                                                     | İ                                | <b>_</b>                                      |             |          |           |                           |         |                    | -           |            |        |         |         |                               |    | Surplu         |
|                                                     | ļ                                | -                                             |             |          |           |                           |         |                    |             |            |        |         |         |                               | 2. | Rappe          |
|                                                     | 1                                | 1                                             |             |          |           |                           |         |                    |             |            |        |         |         |                               | ▲  | Trop Vieu      |

À partir de cette fenêtre, vous pouvez saisir directement les articles à inventorier ou importer des listes (fichier à plat au format « Code barres ; Quantité inventoriée »). Ces fichiers peuvent provenir d'un PHL (Nous verrons plus loin l'utilisation de notre Outil « LOGI PHL ») ou autres appareils capable de générer ce type de fichiers.

#### Pour la saisie

Saisissez la quantité, puis scannez votre article dans la zone Code (ou tapez la codif), la parution s'ajoute automatiquement dans le tableau du dessous et met à jour votre inventaire.

Vous avez fait une erreur de saisie en quantité : dirigez-vous vers « *Stock – Inventaire – Analyse…* », puis saisissez le code barres de la parution à corriger (ou la codif, ou le libellé) et cliquez sur le bouton « Lancez recherche ». Un tableau résultat s'affiche, veillez à ce que la parution à modifier soit sélectionnée.

| In   | ve | nt     | aire        | - And     | alyse et Validatio        | on                                                       |      |            |        |              |                 |                                         |    |       |                           |
|------|----|--------|-------------|-----------|---------------------------|----------------------------------------------------------|------|------------|--------|--------------|-----------------|-----------------------------------------|----|-------|---------------------------|
| Choi |    | ez l'i | nventaire i | à Analyse | r 🛃 du 26/10/2011 à 15h56 | <b>V</b>                                                 |      |            |        |              |                 |                                         |    | Autre | e Recherche               |
|      |    |        |             |           |                           |                                                          |      |            |        |              |                 |                                         | 77 |       | Détail [F2]               |
|      | Δ  |        | Codif. •    | 003401    | Titre<br>FRANCE FOOTBALL  | <ul> <li>Code EAN</li> <li>378007050220434010</li> </ul> | lnv. | Théo.<br>0 | Diff.  | P.U.<br>2,20 | Montant<br>2,20 | Categorie Librisoft / Famille<br>PRESSE |    |       | <u>F</u> ermer            |
|      |    |        |             |           |                           |                                                          |      |            |        |              |                 |                                         |    |       | Modifier                  |
|      |    |        |             |           |                           |                                                          |      |            |        |              |                 |                                         |    | Supr  | nimer [Suppr]             |
|      |    |        |             |           |                           |                                                          |      |            |        |              |                 |                                         |    | Sobt  | Imaginar                  |
|      |    |        |             |           |                           |                                                          |      |            |        |              |                 |                                         |    |       | Imprimer                  |
|      |    |        |             |           |                           |                                                          |      | -          |        |              |                 |                                         |    |       |                           |
|      |    |        |             |           |                           |                                                          |      |            |        |              |                 |                                         |    |       |                           |
|      |    |        |             |           |                           |                                                          |      |            |        |              |                 |                                         |    |       |                           |
|      |    |        |             |           |                           |                                                          |      |            |        |              |                 |                                         |    |       |                           |
|      |    |        |             |           |                           |                                                          |      | ļ          |        |              |                 |                                         |    |       |                           |
|      |    |        |             |           |                           |                                                          |      |            |        |              |                 |                                         |    | ۲     | Parution en<br>Historique |
|      |    |        |             |           |                           |                                                          |      |            |        |              |                 |                                         |    |       | Démarque<br>Inconnue      |
|      |    |        |             |           |                           |                                                          |      |            |        |              |                 |                                         |    |       | Surplus                   |
|      |    |        |             |           |                           |                                                          |      |            |        |              |                 |                                         |    | 2.    | Rappelé                   |
|      |    |        | <u> </u>    | Tot       | al Inventorié 1           | Total Théorique                                          |      | Total      | Montar | nt 🗌         | 2,20            |                                         |    | ▲     | Trop Vieux                |

Cliquez sur le bouton « Modifier », pour modifier la quantité, le Prix ou la catégorie « Librisoft » si vous utilisez Librisoft. Ensuite cliquez sur le bouton « Valider » pour confirmer les modifications.

| Inventaire - Analyse et Validation                                                                                                    |                              |
|----------------------------------------------------------------------------------------------------|------------------------------|
| Choldboez linventane à Analyser     du 26/10/2011 à 15h56       Modification de la fiche n° 27173       Code EAN     378007050220434010       Codf.     00705       Numéro de la Parution     003401       Numéro de l'Edition     0       Libellé     FRANCE FOOTBALL | Valider<br>Annuler<br>Eermer |
| Date de rappel     20/06/2011     Date de trop vieux     25/07/2011       Quantité Triouvé     0       Prix de la parution     2.20 €                                                                                                    |                              |
| Catégorie Librisoft     9999 , PRESSE     <= Pour les articles Presse                                                                                                    |                              |
| Créé par         2DCOM         le         26/10/2011         à         15:58           Modflié par         2DCOM         le         26/10/2011         à         15:58                                                                                                 |                              |

> Cliquez sur le bouton « Supprimer » pour supprimer la parution de l'inventaire :

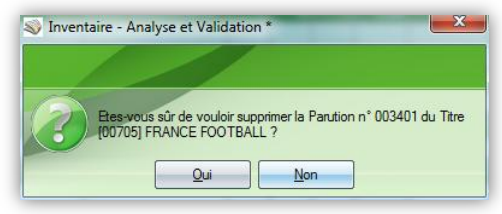

> Cliquez sur le bouton « Imprimer » pour imprimer le résultat de votre recherche :

| 0.0.000.20 0.000 | 510 2011         |                 |            |       |          |        |               | -          |
|------------------|------------------|-----------------|------------|-------|----------|--------|---------------|------------|
|                  |                  |                 |            |       |          | - 11   | NVENTAIR      | E          |
|                  |                  |                 |            |       |          |        | Presse        |            |
|                  |                  |                 |            |       |          | du 20  | 6/10/2011 à 1 | 5h56       |
| Codif. N°        | Titre            | Code E/         | AN Inv.    | Théo. | Diff.    | P.U.   | Montant Cate  | gorie Libr |
| 100705 003401    | FRANCE FOOTBALL  | 37800705022     | 2043401 1  | 0     | 1        | 2,20   | 2,20 € PRE    | SSE        |
|                  |                  | т               | XUATO      |       |          |        |               |            |
| Nombre de Titres | Total Inventorié | Total Théorique | Différence | Mont  | ant Inve | ntorié | % Invent      | orié       |
| 1                | 1                | 0               | 1          |       | 2,20€    |        | 0,00 %        | 6          |

Pour les étrangers, ceux-ci sont également reconnus en saisies ; si plusieurs « Parutions » existent, une fenêtre vous propose de choisir la bonne parution :

| Code    | Barres s                                                                             | aisi <u>0010</u>                                                                                                    | 6                                                                                                    |                                                                                                    |                                                                                                    |                                                                                                    |                                                                                                    |                                                                                                    |
|---------|--------------------------------------------------------------------------------------|----------------------------------------------------------------------------------------------------|----------------------------------------------------------------------------------------------------|----------------------------------------------------------------------------------------------------|----------------------------------------------------------------------------------------------------|----------------------------------------------------------------------------------------------------|----------------------------------------------------------------------------------------------------|----------------------------------------------------------------------------------------------------|
| Prix    | Codif.                                                                               | Num.•                                                                                                    | Ed.                                                                                                    |                                                                                                    | Libellé                                                                                                    | ۹,                                                                                                    | Livrée                                                                                                    | Vendue                                                                                                    |
| 1,00€   | 00106                                                                                | 110809                                                                                                    | 0                                                                                                    | EQUIPE                                                                                                    |                                                                                                    |                                                                                                    | 12                                                                                                    | 9                                                                                                    |
| 1,00€   | 00106                                                                                | 110805                                                                                                    | 0                                                                                                    | EQUIPE                                                                                                    |                                                                                                    |                                                                                                    | 0                                                                                                    | 0                                                                                                    |
| 1,00€   | 00106                                                                                | 110804                                                                                                    | 0                                                                                                    | EQUIPE                                                                                                    |                                                                                                    |                                                                                                    | 0                                                                                                    | 0                                                                                                    |
| 1,00€   | 00106                                                                                | 110715                                                                                                    | 0                                                                                                    | EQUIPE                                                                                                    |                                                                                                    |                                                                                                    | 0                                                                                                    | 0                                                                                                    |
| 1,00€   | 00106                                                                                | 110704                                                                                                    | 0                                                                                                    | EQUIPE                                                                                                    |                                                                                                    |                                                                                                    | 0                                                                                                    | 0                                                                                                    |
| 1,00€   | 00106                                                                                | 110622                                                                                                    | 0                                                                                                    | EQUIPE                                                                                                    |                                                                                                    |                                                                                                    | 0                                                                                                    | 7                                                                                                    |
| 1,00€   | 00106                                                                                | 110519                                                                                                    | 0                                                                                                    | EQUIPE                                                                                                    |                                                                                                    |                                                                                                    | 0                                                                                                    | 1                                                                                                    |
|         |                                                                                      |                                                                                                    |                                                                                                    |                                                                                                    |                                                                                                    |                                                                                                    |                                                                                                    |                                                                                                    |
|         |                                                                                      |                                                                                                    |                                                                                                    |                                                                                                    |                                                                                                    |                                                                                                    |                                                                                                    |                                                                                                    |
| aisisse | z son Co                                                                             | de Barre                                                                                                    |                                                                                                    |                                                                                                    |                                                                                                    |                                                                                                    |                                                                                                    |                                                                                                    |
| 10000   | 2 3011 00                                                                            |                                                                                                    |                                                                                                    |                                                                                                    |                                                                                                    |                                                                                                    |                                                                                                    |                                                                                                    |
|         |                                                                                      |                                                                                                    |                                                                                                    |                                                                                                    |                                                                                                    |                                                                                                    |                                                                                                    |                                                                                                    |
|         | Prix<br>1,00 €<br>1,00 €<br>1,00 €<br>1,00 €<br>1,00 €<br>1,00 €<br>1,00 €<br>1,00 € | Prix Codif. ●<br>1.00 € 00106<br>1.00 € 00106<br>1.00 € 00106<br>1.00 € 00106<br>1.00 € 00106<br>1.00 € 00106<br>1.00 € 00106<br>1.00 € 00106<br>1.00 € 00106<br>1.00 € 00106<br>1.00 € 00106 | Prix         Codif. +         Num. +           0.00 €         00106         110805           0.00 €         00106         110805           0.00 €         00106         110805           0.00 €         00106         110805           0.00 €         00106         110704           0.00 €         00106         110704           0.00 €         00106         110519           uisissez son Code Barre         100106 | Prix         Codif. *, "Num. *, Ed.           0.00 €         00106         110805         0           0.00 €         00106         110804         0           0.00 €         00106         110804         0           0.00 €         00106         110715         0           0.00 €         00106         110715         0           0.00 €         00106         110622         0           0.00 €         00106         110519         0           uisissez son Code Barre         0         0         0 | Prix         Codif. *         Num. *         Ed.           .00 6         00106         110809         0         EQUIPE           .00 6         00106         110804         0         EQUIPE           .00 6         00106         110804         0         EQUIPE           .00 6         00106         110715         0         EQUIPE           .00 6         00106         110715         0         EQUIPE           .00 6         00106         110622         0         EQUIPE           .00 6         00106         110519         0         EQUIPE           .00 6         00106         110519         0         EQUIPE           .00 6         00106         110519         0         EQUIPE | Code Dames sals         D0106           Prix         Codif • Tkum. • Ed.         Libellé           .00 €         00106         110809         0         EQUIPE           .00 €         00106         110805         0         EQUIPE           .00 €         00106         110805         0         EQUIPE           .00 €         00106         110715         0         EQUIPE           .00 €         00106         110704         0         EQUIPE           .00 €         00106         110704         0         EQUIPE           .00 €         00106         110622         0         EQUIPE           .00 €         00106         110622         0         EQUIPE           .00 €         00106         110629         0         EQUIPE           .00 €         00106         110629         0         EQUIPE           .00 €         00106         110519         0         EQUIPE | Prix         Codif. •         Titum. •         Ed.         Libellé         •           0.00 €         00106         110805         0         EQUIPE         0         0         0         0         0         0         0         0         0         0         0         0         0         0         0         0         0         0         0         0         0         0         0         0         0         0         0         0         0         0         0         0         0         0         0         0         0         0         0         0         0         0         0         0         0         0         0         0         0         0         0         0         0         0         0         0         0         0         0         0         0         0         0         0         0         0         0         0         0         0         0         0         0         0         0         0         0         0         0         0         0         0         0         0         0         0         0         0         0         0         0         0         0 </td <td>Prix         Codif. •         Num. •         Ed.         Libelié         Livrée           1.00 €         00106         110809         0         EQUIPE         12           1.00 €         00106         110805         0         EQUIPE         0           1.00 €         00106         110805         0         EQUIPE         0           1.00 €         00106         110715         0         EQUIPE         0           1.00 €         00106         110704         0         EQUIPE         0           1.00 €         00106         110704         0         EQUIPE         0           0.00 €         00106         110622         0         EQUIPE         0           0.00 €         00106         110519         0         EQUIPE         0           0.00 €         00106         110519         0         EQUIPE         0</td> | Prix         Codif. •         Num. •         Ed.         Libelié         Livrée           1.00 €         00106         110809         0         EQUIPE         12           1.00 €         00106         110805         0         EQUIPE         0           1.00 €         00106         110805         0         EQUIPE         0           1.00 €         00106         110715         0         EQUIPE         0           1.00 €         00106         110704         0         EQUIPE         0           1.00 €         00106         110704         0         EQUIPE         0           0.00 €         00106         110622         0         EQUIPE         0           0.00 €         00106         110519         0         EQUIPE         0           0.00 €         00106         110519         0         EQUIPE         0 |

#### L'Utilisation de LOGI PHL

Allez dans « *Stock – Inventaire – Saisie* », puis cliquez sur le bouton « LOGI PHL » :

Si c'est le premier lancement de cet outil, vous aurez sûrement ce message qui vous indique qu'il vient d'installer avec succès les pilotes « activex » et que le programme doit être relancé pour le bon fonctionnement de ceux-ci :

| S Option | s d'installation                                                                                                    |
|----------|----------------------------------------------------------------------------------------------------|
|          |                                                                                                    |
|          | Les pilotes pour contrôler les récepteurs viennent d'être installé sur votre machine.<br>La fenêtre ne sera pas ouverte pour éviter des erreurs d'initialisation. |
|          | ОК                                                                                                    |

Dans ce cas, relancez LOGI PHL, et vous arrivez sur un assistant ; cliquez sur « Suivant »

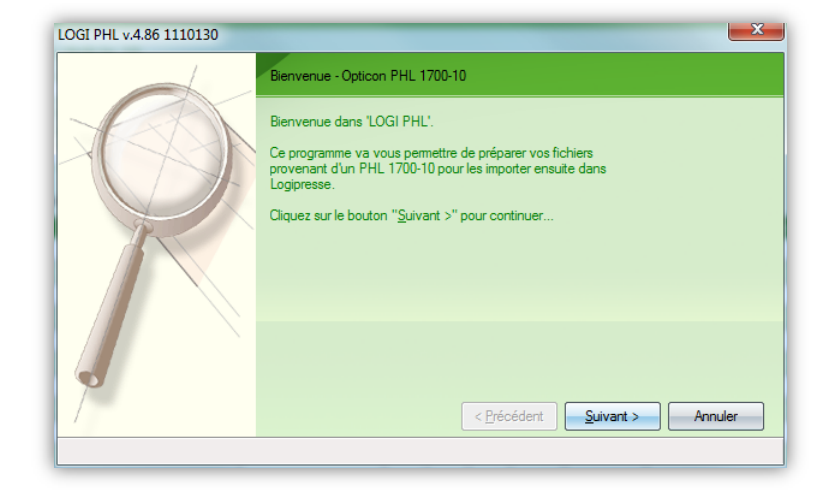

Paramétrez le type de récepteur, sur quel port série, la vitesse (en principe 19200) ... ensuite cliquez sur « Suivant » :

| LOGI PHL v.4.86 1110130 |                                                                                                    | x  |
|-------------------------|----------------------------------------------------------------------------------------------------|----|
|                         | Choix du récepteur et paramétrages                                                                   |    |
|                         | Type de Récepteur                                                                                    |    |
| XPAN                    | Port utilisé COM1                                                                                    |    |
|                         | <u>Vitesse de Transmission</u> 19200                                                                 |    |
|                         | Software <u>D</u> river pour Lecteur<br>An ActiSys 220L or 220L plus or compatible IrDA adapter used |    |
| •                       | < Précédent Suivant > Annule                                                                         | er |
|                         |                                                                                                    |    |

Déterminez le dossier ou seront téléchargés les fichiers du PHL, cliquez sur « Suivant » :

| Sélectionnez un répertoire                                                                                                    | LOGI PHL v.4.86 1110130                                          |
|----------------------------------------------------------------------------------------------------|------------------------------------------------------------------|
| Sélectionnez un répertoire                                                                                                    | Choix du dossier de sauvegarde                                   |
| Bureau       Image: Constraint of the second second s | Choisissez le dossier de sauvegarde des fichiers à importer.<br> |
| Dossier : PHL<br>Créer un nouveau dossier OK Annuler                                                                                                    | < <u>Précédent</u> Suivant > Annuler                             |

Saisissez le nom de la liste qui va être généré à la fin du traitement, celle qui sera importée dans Logipresse ensuite, cliquez sur « Suivant » :

| LOGI PHL v.4.86 1110130 | X                                                                                                    |
|-------------------------|----------------------------------------------------------------------------------------------------|
|                         | Choix du nom de la liste Choixissez le nom de la liste que vous allez décharger. Exemple :: Donner le nom du rayon scanné, "ROMAN" par exemple |
| 7                       | < Précédent Suivant > Annuler                                                                                                    |

S'il existe déjà un fichier INV.TXT dans le dossier, vous aurez un message d'alerte indiquant que celui-ci sera écrasé, cliquez sur « OK » :

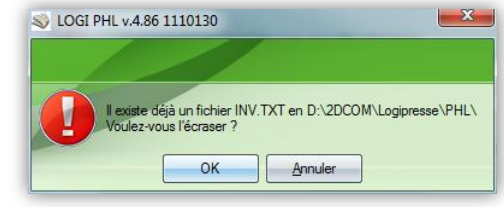

Un message vous demande de mettre votre PHL en mode Déchargement (Consultez le manuel pour cela), cliquez sur « Oui » :

| LOGI PHL v.4.86 1110130 | ×                                                                            |
|-------------------------|------------------------------------------------------------------------------|
|                         | Déchargement du Botier Stockeur<br>Déchargement en cours, veuillez patientez |
| 1                       | < <u>Précédent</u> <u>Suivant</u> > Annuler                                  |
|                         | Alterite en cours [35]                                                       |

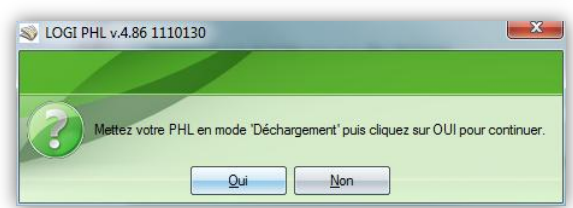

Cliquez sur « Suivant » lorsque le Logiciel vous le demande :

Une jauge de progression apparait (identification des articles scannés), puis vous arrivez sur l'authentification des articles inconnus :

| LOGI PHL v.4.86 1110130 |                                                      |                                                                                          |
|-------------------------|------------------------------------------------------|------------------------------------------------------------------------------------------|
|                         | Recherche des inconnus                               | 86 1110130                                                                               |
|                         | Recherche des Inconnus, veuillez patienter           | Recherche des inconnus                                                                   |
| R                       |                                                      | Liste des Inconnus trouvés [10]<br>Cliquez sur suivant pour visualiser la liste complète |
|                         |                                                      | Code EAN  Titre                                                                          |
|                         |                                                      | 9771120498008                                                                            |
|                         |                                                      | 9770928843102                                                                            |
|                         |                                                      | 9770214389000                                                                            |
|                         |                                                      | 9770174736128                                                                            |
|                         |                                                      | 9771120506000                                                                            |
|                         |                                                      | 9770013061190                                                                            |
|                         | < Précédent Suivant > Annuler                        | 4196675902704                                                                            |
|                         | Derberder der bereinen 072% e. 270171240405500120    | 4190378501103                                                                            |
|                         | Hecherche des inconnus : 0/2/6 -> 3/81/1240455500130 | <u>Précédent</u> <u>Suivant</u> Annuler                                                  |
|                         |                                                      |                                                                                          |

Cliquez sur « 3 < ... > 3 » pour voir où se situe l'article :

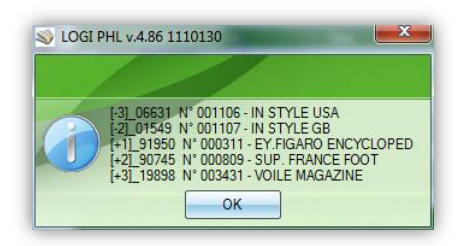

Cliquez sur « Définir » pour identifier la parution :

| =5 | > Code    | Barres s | aisi 9770 | 013 | 061190    |         |          |        |
|----|-----------|----------|-----------|-----|-----------|---------|----------|--------|
|    | Prix      | Codif.   | Num.•     | Ed. |           | Libellé | 🔍 Livrée | Vendue |
|    | 5,80€     | 00886    | 001132    | 1   | ECONOMIST |         | <br>0    | 0      |
|    | 5,80€     | 00886    | 001129    | 1   | ECONOMIST |         | 0        | 0      |
|    | 5,80€     | 00886    | 001124    | 1   | ECONOMIST |         | 3        | 0      |
|    |           |          |           |     |           |         |          |        |
|    |           |          |           |     |           |         |          |        |
|    |           |          |           |     |           |         |          |        |
|    |           |          |           |     |           |         |          |        |
|    |           |          |           |     |           |         |          |        |
| 1  |           |          |           |     |           |         |          |        |
|    | saisisse  | z son Co | de Barre  |     |           |         | <br>     |        |
| -  | 001010001 | 001100   | do ballo  | -   |           |         |          |        |
|    | 0.00.0    |          |           |     |           |         |          |        |
|    | U,00 €    | r        |           |     | 1         |         | 0        |        |
|    |           |          |           |     |           |         |          |        |

Quand l'identification des articles est finie, cliquez sur « Suivant » ; un tableau récapitulatif est affiché, vous pouvez l'imprimer :

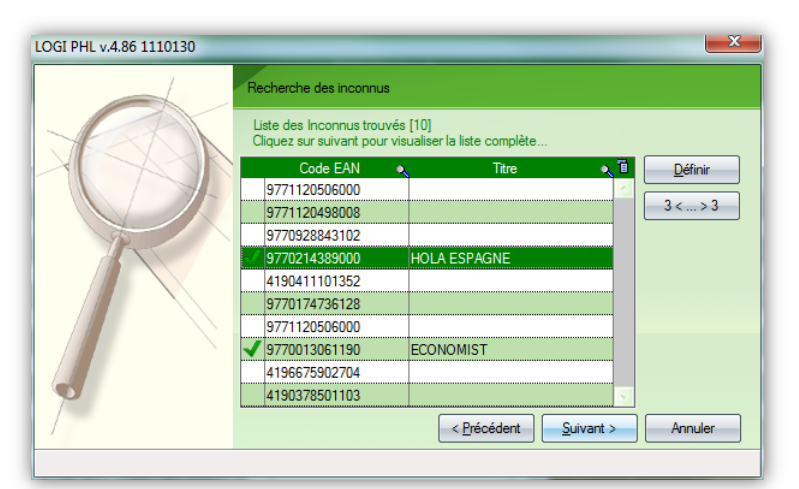

|   |   |        |        |                      |                    |      |       |         | <u>F</u> ermer |
|---|---|--------|--------|----------------------|--------------------|------|-------|---------|----------------|
| 1 |   | Codif. | • N°   | Titre                | 🔍 Code EAN 🔍       | lnv. | Théo. | Diff. 🗎 | Imprimer       |
|   |   |        |        |                      | 9771120506000      |      | 0     | 1 🔁     |                |
|   |   | 00533  | 110808 | CORRIERE DELLA SERA  | 9771120498312      | 1    | 1     | 0 📃     |                |
|   |   |        |        |                      | 9771120498008      | 1    | 0     | 1       |                |
|   |   |        |        |                      | 9770928843102      | 1    | 0     | 1       |                |
|   |   | 03900  | 003497 | HOLA ESPAGNE         | 9770214389000      | 1    | 0     | 1       |                |
|   |   |        |        |                      | 4190411101352      | 1    | 0     | 1       | Paru           |
|   | 1 | 90231  | 000023 | INFOS PANINI         | 378902310000900230 | 1    | 1     | 0       | - Inco         |
|   |   | 90100  | 000527 | SUPP. TRIBUNE        | 37890100000805270  | 1    | 1     | 0       | Histori        |
|   |   | 90031  | 000001 | CIRCULAIRE H.P       | 378900310000500010 | 1    | 1     | 0       | Démar          |
|   |   | 19895  | 000003 | ALB.CATCH ONE        | 378198950490700030 | 1    | 1     | 0       | Incon          |
|   |   | 19877  | 000176 | IDEES DE MARIANNE    | 378198770460601760 | 1    | 1     | 0       | Sun            |
|   |   | 19848  | 000422 | CONNAISSANCE DE LA C | 378198480590004220 | 1    | 1     | 0       |                |
|   | 1 | 19786  | 000049 | ELENA CREATIF        | 378197860450200490 | 1    | 1     | 0       | 💑 Rapp         |
|   |   | 19734  | 000002 | EXPRESSIONS ARTISTIQ | 378197340850100020 | 1    | 1     | 0 🔍     | A True 14      |

Page 1 sur ...

LISTE D'INVENTAIRE

PHL LISTE16091673

|           | Codif. | N°     | Titre                | Code EAN           | Inv. | Théo. | Diff. |
|-----------|--------|--------|----------------------|--------------------|------|-------|-------|
|           |        |        |                      | 9771120506000      | 1    | 0     | 1     |
| <u> </u>  | 00533  | 110808 | CORRIERE DELLASERA   | 9771120498312      | 1    | 1     | (     |
|           |        |        |                      | 9771120498008      | 1    | 0     | 1     |
|           |        |        |                      | 9770928843102      | 1    | 0     |       |
|           | 03900  | 003497 | HOLAESPAGNE          | 9770214389000      | 1    | 0     |       |
|           |        |        |                      | 4190411101352      | 1    | 0     |       |
|           | 90231  | 000023 | INFOS PANINI         | 378902310000900230 | 1    | 1     |       |
|           | 90100  | 000527 | SUPP. TRIBUNE        | 37890100000805270  | 1    | 1     |       |
|           | 90031  | 000001 | CIRCULAIRE H.P       | 378900310000500010 | 1    | 1     |       |
| <u> </u>  | 19895  | 000003 | ALB.CATCH ONE        | 378198950490700030 | 1    | 1     |       |
| <u> </u>  | 19877  | 000176 | IDEES DE MARIANNE    | 378198770460601760 | 1    | 1     |       |
| <u> </u>  | 19848  | 000422 | CONNAISSANCE DE LA C | 378198480590004220 | 1    | 1     |       |
|           | 19786  | 000049 | ELENA CREATIF        | 378197860450200490 | 1    | 1     |       |
|           | 19734  | 000002 | EXPRESSIONS ARTISTIQ | 378197340850100020 | 1    | 1     |       |
| - 🔥       | 19708H | 000006 | KAP PA LOISIRS       | 378197080990500065 | 1    | 1     |       |
| - 🔥       | 19644  | 000150 | BERTRAND VACANCES    | 378196440300301500 | 1    | 1     |       |
| - 🔥       | 19639  | 000311 | MILITARIAMAGAZINE    | 378196390690103110 | 1    | 1     |       |
|           | 19548H | 000076 | ROCK ONE             | 378195480595400765 | 1    | 1     |       |
|           | 19476  | 000301 | RAIDS                | 378194760675903010 | 1    | 1     |       |
|           | 19462  | 000073 | PAYS DE NORMANDIE    | 378194620600400730 | 1    | 1     |       |
|           | 19430  | 000005 | DECO CREATIVE        | 378194300795600050 | 1    | 1     |       |
| -         | 19413  | 000229 | APNEA                | 378194130580102290 | 1    | 1     |       |
| -         | 19388  | 000002 | PREPARE LES GALOP (J | 378193880495900020 | 1    | 1     |       |
|           | 19362S | 000112 | RUNNING ATTITUDE     | 378193620495901126 | 1    | 1     |       |
|           | 19183  | 000005 | POTAGER BIO MAGAZINE | 378191830890300050 | 1    | 1     |       |
|           | 19165  | 000002 | ESSENTIEL            | 378191650490100020 | 1    | 1     |       |
|           | 19111  | 000001 | LEGO COLLECTION      | 378191110599800010 | 1    | 1     |       |
|           | 19082  | 000047 | NAVIRES ET MARINE MA | 378190820950000470 | 1    | 1     |       |
| 1         | 19035  | 000118 | SC MOUETTES (MC)     | 378190350460001180 | 1    | 1     |       |
| -         | 19018  | 000055 | MISC                 | 378190180800700550 | 1    | 1     |       |
| <u> </u>  | 18864  | 000065 | LINUX PRATIQUE       | 378188640595600650 | 1    | 1     |       |
| - <b></b> | 18842  | 000111 | SC NOMBRES FLECHES   | 378188420410001110 | 1    | 1     |       |

Cliquez sur « Fermer » ; le logiciel vous indique qu'il va générer le fichier, cliquez sur « Suivant » :

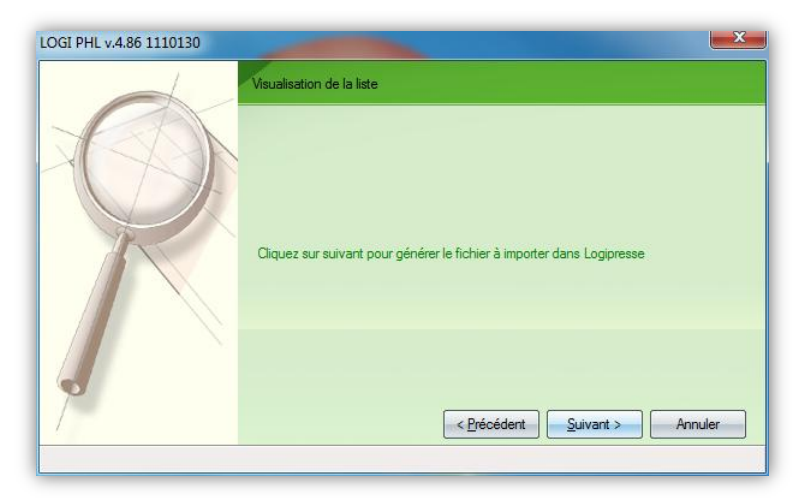

Un message vous indique le nom et l'emplacement du fichier généré, cliquez sur « OK » :

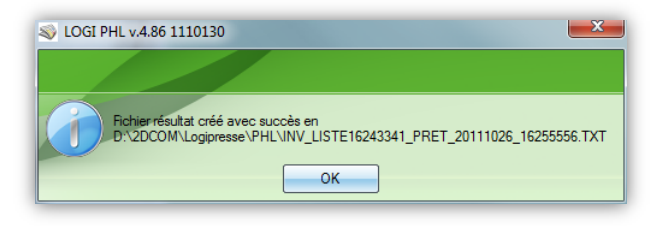

Si vous avez d'autres listes à traiter, cliquez sur « Terminer », sinon cliquez sur « Annuler » :

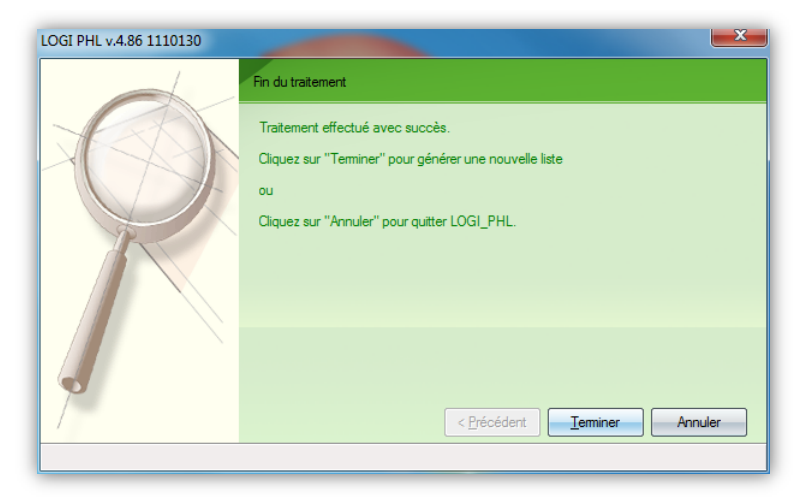

En cliquant sur « Terminer », vous revenez automatiquement à l'étape de « Choix du nom de la liste » :

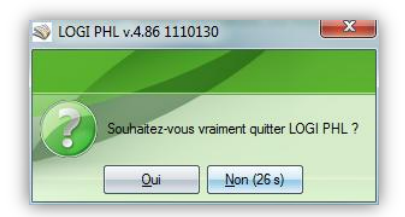

Dans « *Stock – Inventaire – Saisie* », cliquez sur le bouton « Importer Liste » ; une fenêtre s'ouvre vous demandant de choisir un ou plusieurs fichiers à intégrer... Cliquez sur « Ouvrir » :

| Organiser 👻 Nouveau dossier                 |   |                                      |                  |                | •      |
|---------------------------------------------|---|--------------------------------------|------------------|----------------|--------|
| 🔄 Emplacements récents                      | * | Nom                                  | Modifié le       | Туре           | Taille |
| Téléchargements                             |   | CUMZONE.TXT                          | 22/03/2011 11:51 | Document texte | 1 Ko   |
|                                             |   | INV_LISTE10591274_PRET_20111007_1059 | 07/10/2011 10:59 | Document texte | 1 Ko   |
| Bibliothèques                               |   | INV_LISTE11471112_PRET_20111007_1147 | 07/10/2011 11:47 | Document texte | 1 Ko   |
| Documents                                   | E | INV_LISTE11472648_PRET_20111007_1147 | 07/10/2011 11:47 | Document texte | 1 Ko   |
| Images                                      |   | INV_LISTE15024815_PRET_20091223_1503 | 23/12/2009 15:03 | Document texte | 1 Ko   |
| <ul> <li>Wusique</li> <li>Wolfer</li> </ul> |   | INV_LISTE16243341_PRET_20111026_1625 | 26/10/2011 16:25 | Document texte | 47 Ko  |
| Videos                                      |   | INV_LISTE16263127_PRET_20100315_1627 | 15/03/2010 16:27 | Document texte | 1 Ko   |
| Comune of side atial                        |   | INVENT.TXT                           | 07/10/2011 11:01 | Document texte | 1 Ko   |
| w oroupe residentiel                        |   | LISTE_BIP_20100330_12332563.TXT      | 30/03/2010 12:33 | Document texte | 58 Ko  |
| Ordinatour                                  |   | LISTE_BIP_20100330_12352972.TXT      | 30/03/2010 12:35 | Document texte | 58 Ko  |
| Disgue local (C)                            |   | LISTE_BIP_20100330_12364692.TXT      | 30/03/2010 12:36 | Document texte | 38 Ko  |
| Disque local (C:)     Documents (D:)        |   | LISTE_BIP_20100330_12394175.TXT      | 30/03/2010 12:40 | Document texte | 38 Ko  |
| Réservé au système (F:)                     |   |                                      |                  |                |        |
| Victa (F)                                   | - |                                      |                  |                |        |
|                                             |   |                                      |                  |                |        |

Si le logiciel trouve plusieurs Parutions correspondant à un code lors de l'importation de la liste, il vous demandera de sélectionner la bonne :

| ->: | > Code    | Barres s | aisi 9771 | 120 | 506000               |          |          |   |
|-----|-----------|----------|-----------|-----|----------------------|----------|----------|---|
|     | Prix      | Codif.   | Num.♦     | Ed. | Libellé              | 🔍 Livrée | e Vendue | 1 |
|     | 2,00€     | 00551    | 110808    | 0   | GAZZETTA DELLO SPORT |          | 3 0      | 4 |
|     | 2,00€     | 00551    | 110715    | 0   | GAZZETTA DELLO SPORT |          | 0 0      |   |
| Τ   | 2,00€     | 00551    | 110621    | 0   | GAZZETTA DELLO SPORT |          | 0 0      |   |
|     | 2,00€     | 00551    | 110614    | 0   | GAZZETTA DELLO SPORT |          | 1 0      |   |
| 1   |           |          |           |     |                      |          |          | - |
|     |           |          |           |     |                      | <br>     |          |   |
|     |           |          |           |     |                      | <br>     |          | - |
| 1   |           |          |           |     |                      |          |          | 1 |
|     |           |          |           |     |                      | <br>     |          | - |
| ulu |           |          |           |     |                      | <br>     |          | - |
| 1 5 | saisisse: | z son Co | ае вале   |     |                      |          |          |   |
| -   |           |          |           |     |                      |          | -        | , |
| L   | 0,00€     |          |           |     |                      |          | 0 0      |   |
|     |           |          |           |     |                      |          |          |   |

#### **IMPORTANT** :

> Les Parutions inexistantes mais dont le Titre existe dans la base seront créées.

> Les Parutions existantes en stock, qui ont été supprimées de l'inventaire, seront reprises avec leur stock Théorique.

Lorsque l'importation d'une liste est terminée, un message vous le confirme en indiquant le nombre de parutions traitées :

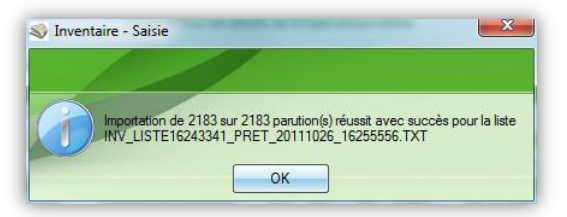

#### Le contrôle et la validation de l'inventaire

#### Allez dans « Stock - Inventaire - Analyse et Validation »

Si tout vous semble cohérent, cliquez sur le bouton « Valider » ; une analyse de l'inventaire est faite pour calculer le minimal de % qui est de 80%. Si le résultat est inférieur, un message vous demande confirmation de la validation :

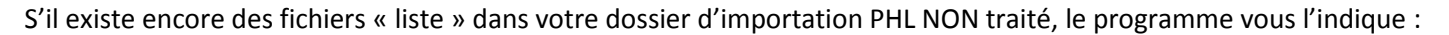

| 🖏 Inventaire - Analyse et Validation                                                                                                    |
|----------------------------------------------------------------------------------------------------|
|                                                                                                    |
| Apparemment il existe dans votre dossier d'importation PHL indiqué ci-dessous des fichiers TXT non intégrés.<br>D:\2DCOM\Logipresse\PHL\<br>Surbailer ware avred effect estimune 2 |
|                                                                                                    |

Un message vous demande si vous êtes sûr :

| S Inventaire - Analyse et Validation                                                                                                    |
|----------------------------------------------------------------------------------------------------|
|                                                                                                    |
| ATTENTION<br>Cette opération va corriger les écarts de stock constatés depuis le demier inventaire.<br>Souhaitez vous poursuivre l'opération ? |
| OK <u>Annuler</u>                                                                                                    |

Puis un message vous demande si vous souhaitez faire une sauvegarde ; un conseil : cliquez sur « OUI » :

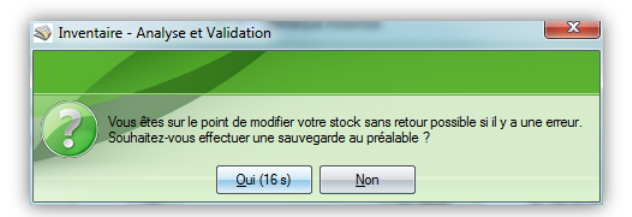

Enfin, un ultime message vous redemande si vous êtes sûr, avec un délai de réflexion de 10s :

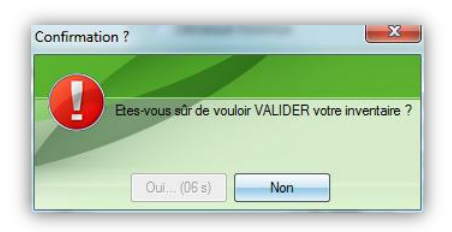

Votre stock est rééquilibré en fonction de ce que vous avez inventorié, et tous les articles non inventoriés sont sortis du stock et mis en historique.

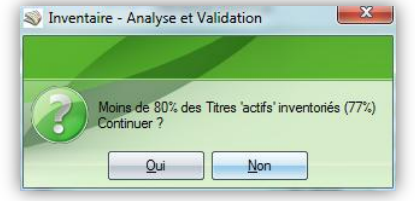